# Piattaforma Rete del Sociale

Manuale Operatore

Negozi

Gestione Buoni Spesa

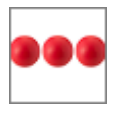

| Titolo documento        | Manuale Operatore Negozio |
|-------------------------|---------------------------|
| Release                 | 1.0                       |
| Data di emissione       | 23/12/2020                |
| Approvato               | Luigi ALGERI              |
| Modifiche rispetto alla |                           |
| versione precedente     |                           |

| Esercizi Commerciali | Pag. 2 di 17 | Nome File: ManuAccrNego.doc |
|----------------------|--------------|-----------------------------|
|                      |              |                             |

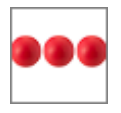

#### INDICE

| 1. Introduzione 4                       |
|-----------------------------------------|
| 1.1 Scopo ed Applicabilità 4            |
| 1.2 Definizioni ed acronimi 4           |
| 1.3 Facilità d'uso 5                    |
| 1.4 Accesso Prodotto 5                  |
| 1.5 Richiesta dei codici di accesso 6   |
| 1.6 Modifica della password7            |
| 1.7 Recupero della password 8           |
| 1.8 Struttura del modulo9               |
| 2. Accreditamento dei negozi 10         |
| 2.1 Dati della domanda 12               |
| 2.2 Punti vendita 12                    |
| 2.3 Conto corrente dedicato 13          |
| 2.4 Dichiarazioni13                     |
| 2.5 Allegati 14                         |
| 2.6 Spedizione della domanda 14         |
| 3. Gestione Buoni Spesa 15              |
| 3.1 Registrazione Scontrini15           |
| 4. Supporto all'uso della piattaforma16 |

| Esercizi Commerciali | Pag. 3 di 17 | Nome File: ManuAccrNego.doc |
|----------------------|--------------|-----------------------------|
|                      |              |                             |

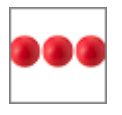

## 1. Introduzione

Il documento, organizzato in capitoli e paragrafi, descrive le modalità operative per l'accreditamento dei negozi

#### 1.1 Scopo ed Applicabilità

Scopo del documento è quello di illustrare ai negozi le modalità operative per l'accreditamento dei negozi e la gestione dei buoni spesa

#### 1.2 Definizioni ed acronimi

| Definizione    | Descrizione                                                                                                    |
|----------------|----------------------------------------------------------------------------------------------------|
| N.A            | Non Applicabile                                                                                                    |
| Operatore      | Persona abilitata che dispone di credenziali per l'accesso<br>alla piattaforma                                                                                                    |
| Busta CAdES    | La busta CAdES è un file con estensione .p7m .Tale formato permette di firmare qualsiasi tipo di file.                                                                                                    |
| Firma digitale | La firma che consente di scambiare in rete documenti con<br>piena validità legale.<br>La firma elettronica qualificata (FEQ) - o digitale - è il<br>risultato di una procedura informatica, detta validazione,<br>che garantisce l'autenticità, l'integrità e il non ripudio dei<br>documenti informatici |

| Esercizi Commerciali | Pag. 4 di 17 | Nome File: ManuAccrNego.doc |
|----------------------|--------------|-----------------------------|
|                      |              |                             |

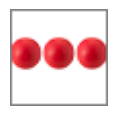

#### 1.3 <u>Facilità d'uso</u>

Smartphone e tablet hanno introdotto nuove modalità di interazione uomo/macchina. La semplicità e intuitività di questi dispositivi permette l'utilizzo di applicazioni complesse anche a personale che ha scarsa dimestichezza con software e dispositivi informatici in generale e con i sistemi integrati di sicurezza in particolare. Appoggiandosi alle modalità di utilizzo tipiche dei dispositivi mobili, la

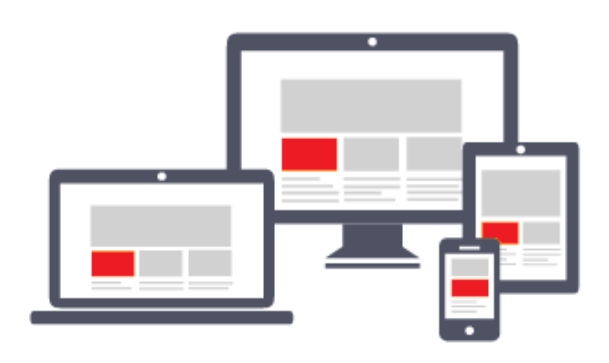

piattaforma migliora l'operatività del dell'utente. L'interfaccia utente è stata realizzate per essere immediata, comoda ed in grado di adattarsi al meglio a quelle che sono le differenti condizioni che operative cambiano dinamicamente e rapidamente al variare delle circostanze, delle

applicazioni, delle esigenze e degli utenti. L'interfaccia utente è realizzata seguendo i moderni standard web dettati anche dai sistemi utilizzati quotidianamente dalle persone (Google, Amazon, Facebook, Windows, ecc.); l'utente ritrova anche l'interazione a cui è abituato, i tempi di apprendimento calano drasticamente e il tasso di efficienza raggiunge livelli superiori e in minor tempo.

#### 1.4 Accesso Prodotto

Per poter effettuare qualsiasi operazione sul sistema devono essere preventivamente effettuate le operazioni di seguito descritte:

- 1. <u>attivare internet explorer</u> (o browser analogo Esempio Firefox) per accedere alla rete internet,
- 2. <u>digitare</u> (nella barra dell'indirizzo di Internet Explorer) l'indirizzo
- autenticarsi digitando la propria username e password e cliccare su "accedi"

Se non si è in possesso di username e password effettuare l'accesso alla relativa sezione del portale.

|                      |              | -                           |
|----------------------|--------------|-----------------------------|
| Esercizi Commerciali | Pag. 5 di 17 | Nome File: ManuAccrNego.doc |
|                      |              |                             |

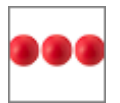

| AVVISO                                        | Documentazione | Documentazione Necessaria                   |
|-----------------------------------------------|----------------|---------------------------------------------|
| e cartolerie, librerie, interessate a fornire | Avviso         | Prima di iniziare la compilazione la domand |
| ri di testo nella scuola primaria, anno       |                | di seguito indicata che dovra' esser        |
| colastico 2020/2021, agli alunni residenti e  |                | allegata alla domanda. N.B: E' possibi      |
| irequentanti le scuole primarie ubicate nel   |                | caricare solo file PDF, ZIP, JPG;           |
| territorio del Comune di Assemini dal         |                | Certificato di iscrizione alla camera o     |
| 22/07/2020 devono compilare il modulo         |                | Documento di indentito' del rappresentat    |
| per la richiesta dei codici di accesso.       |                | legale                                      |
| Dopo aver compilato la richiesta dei          |                |                                             |
| codici di accesso il sistema inviera' una     |                |                                             |
| mail con username e password con i quali      |                |                                             |
| accederanno alla piattaforma                  |                |                                             |
| Dalla pagina principale del portale           |                |                                             |
| digitare i codici di accesso ricevuti via     |                |                                             |
| mail e seguire le indicazioni per la          |                |                                             |
| compilazione della domanda                    |                |                                             |
| Richiedi Codici                               |                |                                             |
| se sei gia' in possesso dei codici di         |                |                                             |
| accesso, accedi direttamente all'area         |                |                                             |
| riservata per compilare la domanda            |                |                                             |
|                                               |                |                                             |
| Area Riservata                                |                |                                             |
|                                               |                |                                             |

#### 1.5 <u>Richiesta dei codici di accesso</u>

Dopo aver letto l'avviso e le modalità indicate nella relativa sezione del portale, cliccando sul tasto "Richiedi Codici" si attiva un modulo che dovrà essere compilato indicando le informazioni di seguito indicate:

- Dati anagrafici della persona fisica nel caso di "imprenditori individuali" oppure i dati del "Rappresentante Legale" per le restanti nature giuridiche.
- Autocertificazione che tutte le informazioni inserite all'interno del portale sono veritiere
- Consenso al trattamento dei dati rispetto all'informativa indicata nella relativa sezione.

| Esercizi Commerciali | Pag. 6 di 17 | Nome File: ManuAccrNego.doc |
|----------------------|--------------|-----------------------------|
|                      |              |                             |

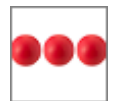

## **Rete del Sociale**

| Richiesta codici di accesso                               | Autocertificazione                                                                                                    | Trattamento dei dati                                                                                                    |
|-----------------------------------------------------------|----------------------------------------------------------------------------------------------------|----------------------------------------------------------------------------------------------------|
| Forma giuridica*<br>SOCIETA' A RESPONSABILITA' LIMITATA V | Il sottoscritto, valendosi delle disposizioni<br>di cui agli artt. 46 e 47 del DPR n.                                          | Informativa ai sensi dell'art.12 e 13 de<br>Regolamento UE 2016/679 relativa o<br>trattamento dei dati personali                                                                                                |
| Partita Iva                                               | penali connesse in caso di dichiarazioni<br>mendaci e per le ipotesi di falsità in atti,<br>dichiara quanto segue:             | In relazione alle informazioni di cui il Comun<br>di assemini entrerà in possesso, ai fini dell<br>tutela delle persone e altri soggetti in materi<br>di trattamento di dati personali, si inform               |
| Denominazione*                                            | <ul> <li>che le informazioni fornite<br/>corrispondono alla documentazione in</li> </ul>                                       | quanto segue:<br>Finalità del Trattamento                                                                                                    |
| Sede legale<br>Provincia*                                 | proprio possesso e si impegna a<br>mantenerle aggiornate;                                                                      | I dati forniti verranno utilizzati per gestire<br>processo di erogazione delle cedole librar<br>elettroniche                                                                                                    |
| ···· ··· ··· ··· ··· ··· ··· ··· ··· ·                    | obbligatoriamente cambiare la                                                                                                  | Modalità del Trattamento                                                                                                    |
| Rappresentante legale<br>Cognome*                         | password al primo accesso e che l'uso<br>delle credenziali è strettamente                                                      | I dati personali saranno trattati su soppor<br>cartaceo e/o informatizzato.                                                                                                    |
| Nome*                                                     | personale; eventuali responsabilità in                                                                                         | Conferimento dei dati                                                                                                    |
| Codice Fiscale*                                           | saranno a proprio carico;<br>• che i dati di cui si verrà in possesso<br>durante l'uso, del servizio, saranno                  | per le librerie, cartolibrerie richieder<br>l'accreditamento, conferire i dati richiesti<br>obbligatorio e l'eventuale rifiuto al consen:<br>comporta l'esclusione dal procedimento                             |
| Data di nascita*                                          | oggetto di riservatezza e verranno                                                                                             | accreditamento.<br>Comunicazione e diffusione dei dati:                                                                                                    |
| Domicilio                                                 | utilizzati solo e unicamente la gestione                                                                                       | 4.1.1 dati conferiti saranno gesi                                                                                                    |
| Provincia*<br>¥<br>Telefono(*)                            | <ul> <li>di aver preso visione, al fine del<br/>rispetto della legge sulla privacy, della<br/>seguente informativa:</li> </ul> | esclusivamente dal Comune di Assemini<br>formato elettronico sulla piattaform<br>asseminisociale.retedelsociale.it.<br>4.2. Tutti i dati immessi nella piattaforma sor<br>visibili dagli operatori del sistema. |
| Cellulare(*)                                              | Confermo quanto sopra dichiarato 🛛                                                                                             | 4.3. I restanti dati forniti potranno esser<br>comunicati esclusivamente a eventuo<br>richiadonti l'ascorra nei termini della Laga                                                                              |

Dopo aver spedito la richiesta dei codici di accesso l'utente riceverà sulla mail indicata nella richiesta, i codici di accesso (username e password) con i quali potrà accedere alla piattaforma per compilare la domanda

#### 1.6 Modifica della password

Al primo accesso il sistema chiede la modifica della password che dovrà essere effettuata seguendo le modalità di seguito indicate:

- Digitare la vecchia password, che nel caso del primo accesso è la password ricevuta via mail dal sistema
- Digitare la nuova password, ovvero una password definita dall'utente di lunghezza maggiore di 8 caratteri e composta da numeri e lettere.
- Ripetere la nuova password, ovvero la password digitata nella casella precedente che il sistema richiede per conferma del corretto inserimento

| Esercizi Commerciali | Pag. 7 di 17 | Nome File: ManuAccrNego.doc |
|----------------------|--------------|-----------------------------|
|                      |              |                             |

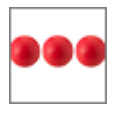

Terminate le operazioni sopra indicate è necessario cliccare sul tasto "salva la nuova password" per registrare la variazione effettuata.

| Modifica Password                   |  |
|-------------------------------------|--|
| Digita qui la tua vecchia password: |  |
| ••••••                              |  |
| Digita qui la tua nuova password:   |  |
| Ripeti la tua nuova password:       |  |
| Salva Ia Nuova Password             |  |
| Fig.2 Modifica della password       |  |

#### 1.7 Recupero della password

Nel caso in cui l'operatore dimentica la password il sistema consente il recupero della stessa nel momento in cui si accorge che i codici di accesso digitati non sono corretti.

|                         | Username          |
|-------------------------|-------------------|
|                         | Password          |
|                         | Accedi            |
|                         | Login Errato      |
|                         | Recupera Password |
| Fig.3 Recupero della pa | ssword            |

| Esercizi Commerciali | Pag. 8 di 17 | Nome File: ManuAccrNego.doc |
|----------------------|--------------|-----------------------------|
|                      |              |                             |

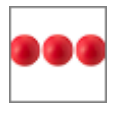

Per recuperare la password è necessario cliccare sull'opzione "Recupera Password". Dopo aver cliccato sul tasto "Recupera Password" viene visualizzata la seguente videata all'interno della quale è necessario inserire la username e cliccare sul tasto "recupera password"

| Recuper Password                                                                                                    |
|----------------------------------------------------------------------------------------------------|
| Se non ricorda la password può inserire il<br>codice utente <b>username</b> nella casella<br>tottostante e cliccare sul tasto recupera<br>password; entro qualche minuto ricevera' la<br>mail, all'indirizzo da Lei comunicato in sede<br>di richiesta dei codici di accesso, con le<br>struzioni da seguire per effettuare l'accesso.<br>Se non riceve nulla verifichi tra la posta<br>indesiderata/spam (alcuni gestori di posta<br>elettronica spostano automaticamente<br>alcune mail in queste cartelle). |
| nserisci qui la Tua Username e clicca sul tasto<br>ECUPERA PASSWORD<br>Recupera Password                                                                                                    |

Le istruzioni per il recupero della password vengono inviate all'indirizzo di mail comunicato in fase di richiesta dei codici di accesso.

#### 1.8 Struttura del modulo

Il modulo è strutturato per essere maggiormente fruibile da Smartphone, Tablet, pc ed è strutturato in modo diverso dagli altri moduli della piattaforma. La pagina principale, sempre attiva, è costituita da una sezione che include i tasti comuni a tutti i moduli:

| Ċ                | Il tasto d | Il tasto disconnette l'utente connesso e esce dalla piattaforma |                             |  |
|------------------|------------|-----------------------------------------------------------------|-----------------------------|--|
| Esercizi Commerc | ciali      | Pag. 9 di 17                                                    | Nome File: ManuAccrNego.doc |  |

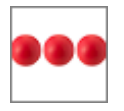

| $\widehat{\mathbf{W}}$ | Il tasto riconduce alla home page del modulo                                                   |
|------------------------|------------------------------------------------------------------------------------------------|
|                        | Il tasto attiva il modulo per richiedere supporto nell'uso del prodotto e/o segnalare anomalie |

## 2. Accreditamento dei negozi

Dopo aver modificato la password si accede alla home page dalla quale è possibile effettuare l'inserimento della domanda di accreditamento

|                    |          |              | Home Pag   | je          |            |
|--------------------|----------|--------------|------------|-------------|------------|
| 1                  | home     | ()<br>Uscita | Assistenza | Accreditame | ento Buoni |
| 20                 | FTWARE   | CONSU        | JLTING     |             |            |
| Do                 | manda    | di Accı      | reditamer  | ito         | Bozza      |
|                    |          |              |            |             |            |
| Fig.4 Pagina princ | ipale de | l negoz      | io         |             |            |

Per inserire la domanda di accreditamento cliccare sul tasto "Accreditamento". Se il negozio ha già inserito una domanda di iscrizione (bozza) e la deve solo completare deve cliccare su "Domanda di iscrizione".

Cliccando sul tasto "Domanda di iscrizione" viene visualizzata la pagina principale della domanda

| Esercizi Commerciali | Pag. 10 di 17 | Nome File: ManuAccrNego.doc |
|----------------------|---------------|-----------------------------|
|                      |               |                             |

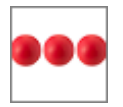

| Accreditamento Esercizi Commerciali                                                                                           | Dati Domanda                                                 | Dichiarazioni Allegati alla domanda                                                                                                    |
|----------------------------------------------------------------------------------------------------|--------------------------------------------------------------|----------------------------------------------------------------------------------------------------|
| 🟠 🕛 🙎                                                                                                    |                                                              | Dichiarazione resa al sensi degli artt. 46 e 47<br>del D.P.R. 445/2000<br>digitalmente e, la dimensione massima di                                                                                         |
| Home         Uscita         Assistenza           Codice Fiscale         Partita Iva           04888921006         04888921006 | Salva         Spedisci           N.Cciaa         02322760691 | <ul> <li>Che a carico della suddetta Ditta non<br/>risulta, negli ultimi 5 anni o dalla sua<br/>iscrizione (se inferiore a 5 anni)</li> <li>Mb.</li> <li>documento di riconoscimento del rapp v</li> </ul> |
| Denominazione<br>SOFTWARE CONSULTING                                                                                          | Provincia<br>ROMA                                            | concordato preventivo o alcuna Concordato preventivo o alcuna Concordato preventivo i figle Corica File Corica File                                                                                        |
| Sede Legale                                                                                                    | Anno<br>2020                                                 | dichiarazioni;                                                                                                    |
| VIA DALMAZIA, 23                                                                                                    | Natura Giuridica                                             | la pop trovari pelle conditioni di                                                                                                    |
|                                                                                                    | Codice Ateco<br>47.21.01                                     | esclusione previste dalla legge<br>31.5.1965, n. 575 e successive<br>modificadent del tracaradient largemetitura                                                                                           |
| 00043<br>Provincia                                                                                                    | Commercio Al Dettaglio Di Frutta E Verdura                   | antimatio).                                                                                                    |
| ROMA<br>Rappresentante legale                                                                                                 | 63.000,00                                                    | registrare l'importo della spesa<br>contestualmente alla fornitura della<br>stessa attraverso la piattaforma                                                                                               |
| Codice Fiscale<br>CSRNNA70T68C129P                                                                                            | Punti Vendita<br>Indirizzo                                   | ostunisociale.retedelsociale.it                                                                                                    |
| Cognome<br>CESARANO                                                                                                    | Comune                                                       |                                                                                                    |
| Nome<br>ANNA                                                                                                    | Indirizzo                                                    |                                                                                                    |
| Comune di nascita<br>CASTELLAMMARE DI STABIA                                                                                  | Comune                                                       |                                                                                                    |
|                                                                                                    |                                                              |                                                                                                    |
| Fig.4 Modello di dor                                                                                                    | manda                                                        |                                                                                                    |

che contiene:

- I dati anagrafici del negozio
- I dati della domanda
- Dichiarazioni
- Allegati alla domanda

Dopo aver compilato tutti i dati richiesti dalle varie sezioni della domanda cliccando sul tasto "**spedisci**" il sistema verifica la completezza e la correttezza delle informazioni inserire, protocolla e spedisce la domanda.

| Esercizi Commerciali | Pag. 11 di 17 | Nome File: ManuAccrNego.doc |
|----------------------|---------------|-----------------------------|
|                      |               |                             |

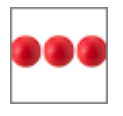

#### 2.1 Dati della domanda

Nella sezione dati domanda il rappresentate legale deve inserire il numero di

|                                  | Dati Domanda                    |
|----------------------------------|---------------------------------|
| Salva Spediso                    | ci                              |
| N.Cciaa<br>02322760691           |                                 |
| Provincia<br>ROMA                |                                 |
| Anno<br><b>2020</b>              |                                 |
| Natura Giuridic<br>SOCIETA' A RE | a<br>SPONSABILITA' LIMITATA 🗸 🗸 |
| Codice Ateco<br>47.21.01         | A                               |
| Commercio A                      | l Dettaglio Di Frutta E Verdura |
| Capitale Social<br>63.000,00     | e Durata<br>D                   |

iscrizione alla camera di commercio, la provincia della camera di commercio e l'anno di iscrizione

Successivamente deve inserire la natura giuridica ed il Codice Ateco. Il codice ateco deve essere inserito indicando i punti di separazione e validando il codice inserito con l'utilizzo della lente presente alla destra del campo codice ateco.

Se non si conosce il codice ateco è possibile cliccare sulla lente ed effettuare la ricerca testuale della descrizione del codice ateco. Le ultime due informazioni che devono essere

inserite sono il Capitale Sociale e la durata della società.

#### 2.2 Punti vendita

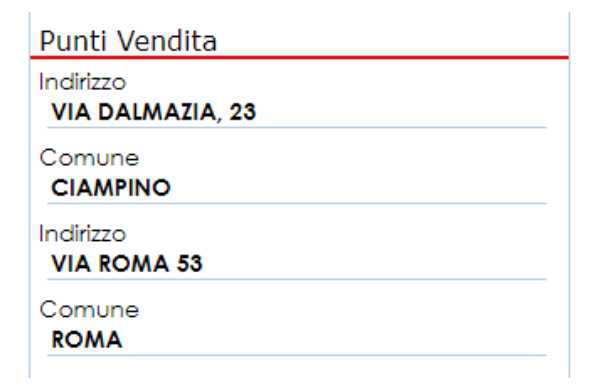

In questa sezione devono essere indicati i principali punti vendita dei negozi.

E' possibile indicare sia le sedi presenti nel Comune dell'Ente che emette i buoni che in sedi presenti in Comuni diversi

| Esercizi Commerciali | Pag. 12 di 17 | Nome File: ManuAccrNego.doc |
|----------------------|---------------|-----------------------------|
|                      |               |                             |

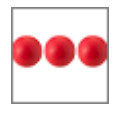

## **Rete del Sociale**

#### 2.3 Conto corrente dedicato

#### Conto Corrente dedicato dichiaro che il conto corrente indicato e' dedicato, anche se non in via esclusiva, ai pagamenti per gli appalti/commesse pubbliche. IT9300760103384000041539716 I soggetti delegati ad operare su tale conto corrente sono: Nominativo

In questa sezione il rappresentante legale deve indicare i dati relativi al conto corrente dedicato, anche se non in via esclusiva ai pagamenti per gli appalti / commesse pubbliche ed in particolare deve indicare il Codice Iban e i nominativi dei soggetti delegati ad operare su tale conto.

## 2.4 Dichiarazioni

ALGERI LUIGI

Codice Fiscale LGRLGU67A12H501J

Codice Fiscale

Codice Fiscale

Nominativo

Nominativo

|               | Dichiarazioni                                                                                                    |
|---------------|----------------------------------------------------------------------------------------------------|
| Dich<br>del ( | iarazione resa ai sensi degli artt. 46 e 47<br>D.P.R. 445/2000                                                                                                    |
|               | che a carico della suddetta Ditta non<br>risulta, negli ultimi 5 anni o dalla sua<br>iscrizione (se inferiore a 5 anni)<br>dichiarazione di fallimento, liquidazione,<br>concordato preventivo o alcuna |
| <b>~</b>      | non essersi resi colpevoli di false<br>dichiarazioni;                                                                                                    |
| <b>~</b>      | non trovarsi nelle condizioni di<br>esclusione previste dalla legge<br>31.5.1965, n. 575 e successive<br>modificazioni ed integrazioni (normativa<br>antimatia).                                        |
|               | di accettare buoni spesa elettronici e di<br>registrare l'importo della spesa<br>contestualmente alla fornitura della<br>stessa attraverso la piattaforma<br>ostunisociale.retedelsociale.it            |

In questa sezione il rappresentate legale dichiara, ai sensi degli Art. 46 e 47 del DPR 445/2000, quanto indicato nella sezione stessa.

Per effettuare la dichiarazione deve spuntare la dichiarazione cliccando con il mouse nella casella posizionata alla sinistra della dichiarazione

| Esercizi Commerciali | Pag. 13 di 17 | Nome File: ManuAccrNego.doc |
|----------------------|---------------|-----------------------------|
|                      |               |                             |

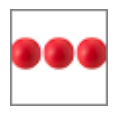

#### 2.5 <u>Allegati</u>

L'ultima sezione che deve essere compilata e la sezione degli allegati alla domanda nella quale il negozio deve allegare i documenti richiesti, firmati digitalmente

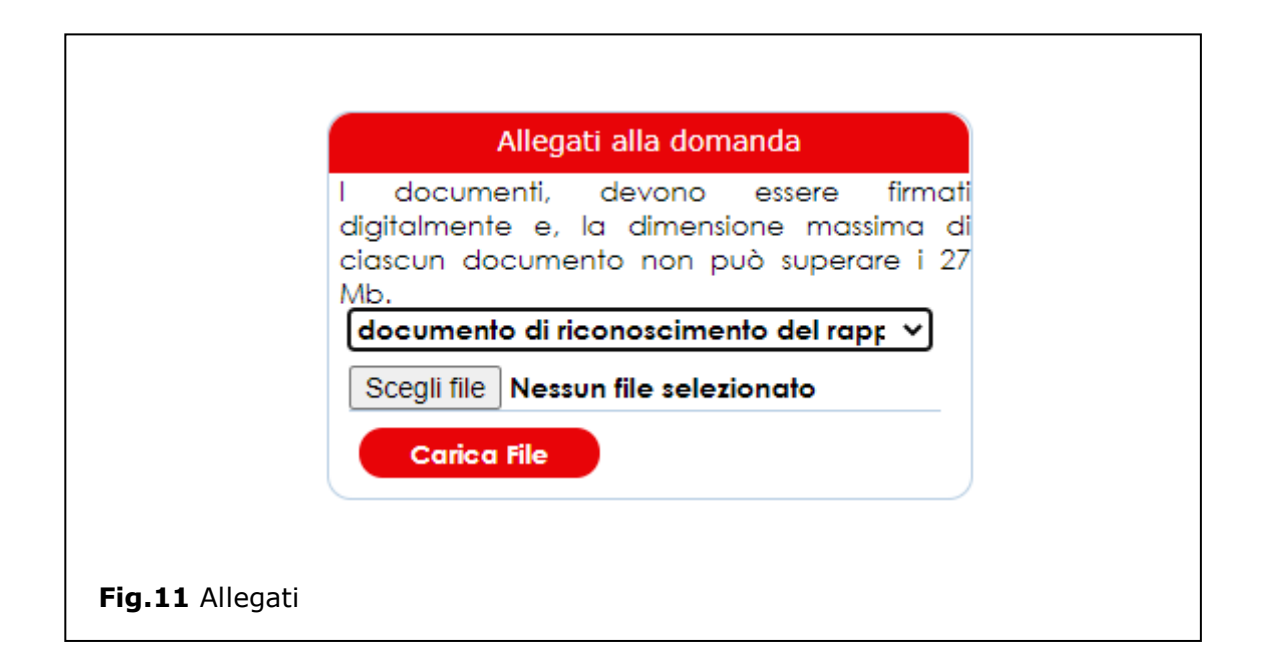

#### 2.6 Spedizione della domanda

Durante la fase di compilazione della domanda la stessa si trova nello stato di "bozza" e resterà in questo stato fino al momento in cui la domanda viene spedita. Le domande nello stato di "Bozza" non hanno nessun valore e non costituiscono in nessun modo e per nessun motivo un Accreditamento valido. Nel momento in cui il negozio clicca sul tasto "**spedisci**" la domanda viene verificata in automatico sia rispetto alla correttezza che alla completezza della stessa e se tutti i controlli vengono superati la domanda viene spedita e protocollata. La conferma della spedizione può essere verificata direttamente a video attraverso la visualizzazione del numero di protocollo e tramite ricevuta inviata via mail al negozio.

| Esercizi CommercialiPag. 14 di 17 |  | Nome File: ManuAccrNego.doc |  |  |
|-----------------------------------|--|-----------------------------|--|--|
|                                   |  |                             |  |  |

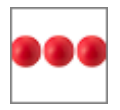

## **3. Gestione Buoni Spesa**

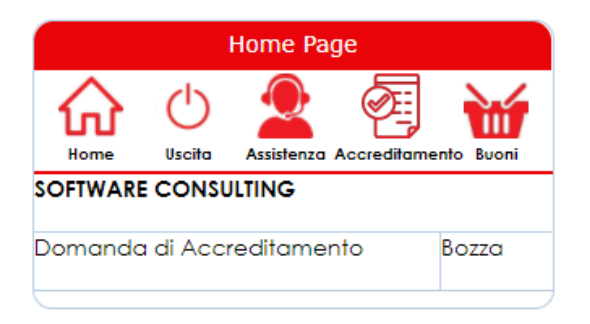

#### 3.1 Registrazione Scontrini

I negozi accreditati possono accedere al portale e cliccando sul tasto "Buoni Spesa" accedere alla sezione per la gestione degli ordini (scelta dei negozi) di libri effettuati dai cittadini.

| Registrazi                                                                                                    | one Spesa                                                                                       |  |
|----------------------------------------------------------------------------------------------------|-------------------------------------------------------------------------------------------------|--|
| Home Uscita Assist                                                                                                    | enza                                                                                            |  |
| Inserire il codice dei<br>verificare che il n<br>corrisponda al nom<br>documento di ider<br>cittadino<br>Codice Buono | buono elettronico e<br>ominativo visualizzato<br>ninativo presente nel<br>ntita' presentato dal |  |
| HR8FV27                                                                                                    |                                                                                                 |  |
|                                                                                                    | Ricerca                                                                                         |  |
| Dati Beneficiario                                                                                                    |                                                                                                 |  |
| Codice Fiscale<br>GLLLGU67A12H501V                                                                                    |                                                                                                 |  |
| Cognome<br>Giallo                                                                                                    |                                                                                                 |  |
| Nome<br>Luigi                                                                                                    |                                                                                                 |  |
| Data di nascita<br>12/01/1967                                                                                         |                                                                                                 |  |
| Residuo Buono                                                                                                    |                                                                                                 |  |
|                                                                                                    | 270                                                                                             |  |
| Transita Casadaira                                                                                                    |                                                                                                 |  |
| Importo Scontrino                                                                                                    |                                                                                                 |  |
| Data                                                                                                    | Importo                                                                                         |  |
| 22/12/2020                                                                                                    | 0,00 📑                                                                                          |  |

Nella videata che viene visualizzata cliccando sul tasto buoni il negoziante deve inserire il codice del buono di spesa elettronico fornito dal cittadino e cliccare sul tasto ricerca.

Dopo aver cliccato sul tasto ricerca il sistema visualizza i dati del beneficiario che devono essere confrontati con il documento di identità presentato dal cittadino.

Dopo aver verificato l'identità del cittadino verificare l'importo del **Residuo Buono** ed inserire l'importo dello scontrino e cliccare sul tasto **Salva**.

**N.B.** <u>L'importo dello **scontrino** deve</u> <u>essere **registrato** contestualmente in</u> <u>quanto se viene registrato a fine serata è</u> <u>possibile che il buono non abbia più</u> <u>residuo e non è più possibile registrare lo</u> <u>scontrino</u>

|   | Rendiconto E                                              | Buono                    |       |                             |
|---|-----------------------------------------------------------|--------------------------|-------|-----------------------------|
| I | In questa sezione vengono elena<br>con il buono assegnato | cate le spese effettuate | di 17 | Nome File: ManuAccrNego.doc |
|   |                                                           |                          |       |                             |
|   | 21/12/2020 09:12:19                                       | 30,00                    |       |                             |

Salva

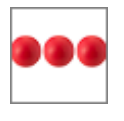

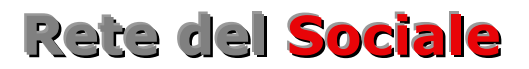

Contestualmente alla registrazione dello scontrino l'operazione viene visualizzata nello smartphone del cittadino

## 4. Supporto all'uso della piattaforma

| Esercizi Commerciali | Pag. 16 di 17 | Nome File: ManuAccrNego.doc |
|----------------------|---------------|-----------------------------|
|                      |               |                             |

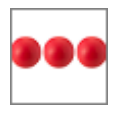

In qualsiasi momento e da qualsiasi videata del modulo è possibile cliccare sul tasto assistenza che attiva la box "Assistenza" all'interno della quale l'operatore e/o il negozio possono richiedere supporto.

Dopo aver inserito il motivo della richiesta ed aver cliccato sul tasto "Spedisci", viene inviata una richiesta di assistenza alla quale verrà assegnato un codice che verrà comunicato all'operatore via mail e, al quale lo stesso potrà fare riferimento per seguire lo stato di lavorazione della richiesta.

Il servizio di assistenza prenderà in carico la segnalazione e provvederà alla lavorazione della stessa nei tempi definiti nei Service Level Agreement concordati con il cliente.

| Assistenza                                                                                                    | Home Page                                                                   |        |
|----------------------------------------------------------------------------------------------------|-----------------------------------------------------------------------------|--------|
| Spedisci Chiudi                                                                                                    | Home Uscita Assistenza                                                      |        |
| Compilando il modulo, invierai una richiesta<br>di assistenza alla quale verrà assegnato un<br>codice che Ti verra' inviato via mail e al<br>quale potrai fare riferimento per seguire lo<br>stato di lavorazione della richiesta<br>Nominativo<br><b>Algeri Luigi</b> | Bonus<br>Disabili<br>Codice Fiscale<br>RSSMRA67A12H501D<br>Cognome<br>Rossi | ۵<br>۵ |
| Telefono                                                                                                    | Nome<br>Mario                                                               |        |
| Mail<br>Ialgeri®siaweb.it                                                                                                    | Data di nascita<br>12/01/1967                                               |        |
| Motivo della richiesta                                                                                                    | Comune di nascita<br>ROMA                                                   | Q      |
|                                                                                                    | Telefono<br>067916780                                                       |        |
|                                                                                                    | E-Mail<br><b>lalgeri®siaweb.it</b>                                          |        |
| <i>k</i>                                                                                                    | Comune di domicilio<br>CIAMPINO                                             | Q      |
|                                                                                                    | Cap domicilio<br>00043                                                      |        |
|                                                                                                    |                                                                             |        |
| 15 Richiesta di assistenza                                                                                                    |                                                                             |        |